## Opret foretrukket apotek (APP)

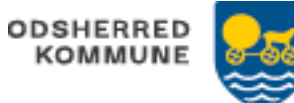

| FASE                                                                      | FORKLARING                                                                                                    | NAVIGATION                                                                     |
|---------------------------------------------------------------------------|----------------------------------------------------------------------------------------------------|--------------------------------------------------------------------------------|
| Find<br>stamdata om<br>borger                                             | Gå til fanen Borgers stamdata                                                                                                    | Lo<br>Stamdata                                                                 |
| Fremsøg<br>informationer<br>om<br>stamapotek                              | Klik på kortet 'Om borgeren'                                                                                                    | Om Borgeren                                                                    |
| Opret<br>foretrukket<br>apotek                                            | Tryk på blyanten for at redigere<br>oplysninger                                                                                        | ∕                                                                              |
|                                                                           | Scroll ned til feltet 'foretrukket apotek'<br>ses                                                                                      | Foretrukket apotek                                                             |
| Udfyld og<br>gem                                                          | Skriv det ønskede apotek, Cura<br>begynder at lede. Når det ses, marker<br>apotek                                                      | Q Asn                                                                          |
|                                                                           |                                                                                                    | Asnæs Apotek (EAN: 5790000172160)<br>59650600<br>Asnæs Centret 7<br>4550 Asnæs |
|                                                                           | Klik på flueben og det gemmes.                                                                                                    | $\checkmark$                                                                   |
|                                                                           | Oplysninger om foretrukket apotek er<br>automatisk overført til kortet 'generelle<br>medicinoplysninger' på fanen medicin              |                                                                                |
| Foretrukket<br>apotek i<br>forbindelse<br>med<br>bestilling af<br>medicin | Når der er valgt et foretrukket apotek,<br>så bliver det automatisk valgt som<br>leveringsapotek, når der bestilles<br>medicin via FMK | Asnæs Apotek (EAN: 5790000172160)<br>59650600<br>Asnæs Centret 7<br>4550 Asnæs |

| Version 1.0 | Dato:08/12 2022-2022 | Cura |
|-------------|----------------------|------|
|             |                      |      |